暫定公開版 IPtalkマニュアル#004 サブディスプレイ表示機能 (2ndモニター表示機能) 1人でノートティクをする場合などにパソコンの台数を少なくする方法 2014年12月31日版

これは、IPtalk9tマニュアルの暫定公開版です。

下のNCK会員向け前書きに書いたように、動作確認の手間をNCKの会員にお願いして、IPtalk9tのマニュアルを作成しようと思ったのですが、栗田が書くこと自体に時間を取ることができず「IPtalk9tの全機能」どころか「よく使う機能」の説明でさえ「いつになるか分からない」という状況が続いています。そこで、「機能限定でも役に立つ」という暖かい意見も頂戴していることもあり、書いたマニュアルは、できるだけ暫定でも一般公開したいと考えます。何時の事になるか分かりませんが、最終的には、1つのマニュアルにまとめたいと考えています。

【使用の制限】

・このマニュアルは、個人的な使用に限定します。

・このマニュアルのPDFデータや印刷物を個人的にサークル、学校、知り合いな どにコピーして渡すの自由です。ただし、再配布は、必ずオリジナルのまま行い 、一部のみの配布、修正などは行わないでください。

・ホームページなどに掲載して不特定多数に配布することは禁止します。

・このマニュアルを講習会で使用する、本やテキストなどに引用するなど、個人的使用を越えた使用を希望する場合は連絡してください。

【お願い】

今後のために「IPtalkのマニュアルをどのような方が使っているか?」を知りたいので、このマニュアルを手に入れた方は「①名前②所属、又は、県名③入手し

た方法」をメールしていただけるとありがたいです。

【連絡先】 office@nck.or.jp 2014年12月31日 栗田

\_\_\_\_\_

以下は、2012年11月「NCK会員向けマニュアル」の前書き

このマニュアルは、NCK会員の会員専用です。NCK会員が、サークル、学校、知り合いなどにコピーして渡すの自由です。ただし、もらった非会員が、さらにコピーすることはできません。ホームページなどに掲載することもご遠慮ください。

会員用マニュアルは、やっと4つ目です。当初の目論見より、かなり遅れていて申し訳 ありません。今回は、ノートテイクなどでサブディスプレイに表示を出す方法について説 明します。書いたきっかけは、ある研修会の講師を頼まれて、その時に説明して欲しいと 要望があって、そのために説明資料を3枚くらい作ったのですが、それに手を入れてマニ ュアルにしました。研修会で説明した記憶が残っているので、あまり手間をかけずに作る ことができました。できれば、この方法で、他のマニュアルも書けたら良いと思っています

たぶん、ノートテイクでサブディスプレイを使っている方もいると思うので、現場での工 夫などあれば教えてもらえるとありがたいです。また、試してみて、動作が違うなどの情報 もあれば教えてもらえると助かります。

よろしくお願いします。

2012年11月 栗田

【更新履歴】

2012年11月11日 NCK会員向け初版NCK会員向け初版 2014年12月31日 暫定一般公開

2014年12月31日 暫定一般公開

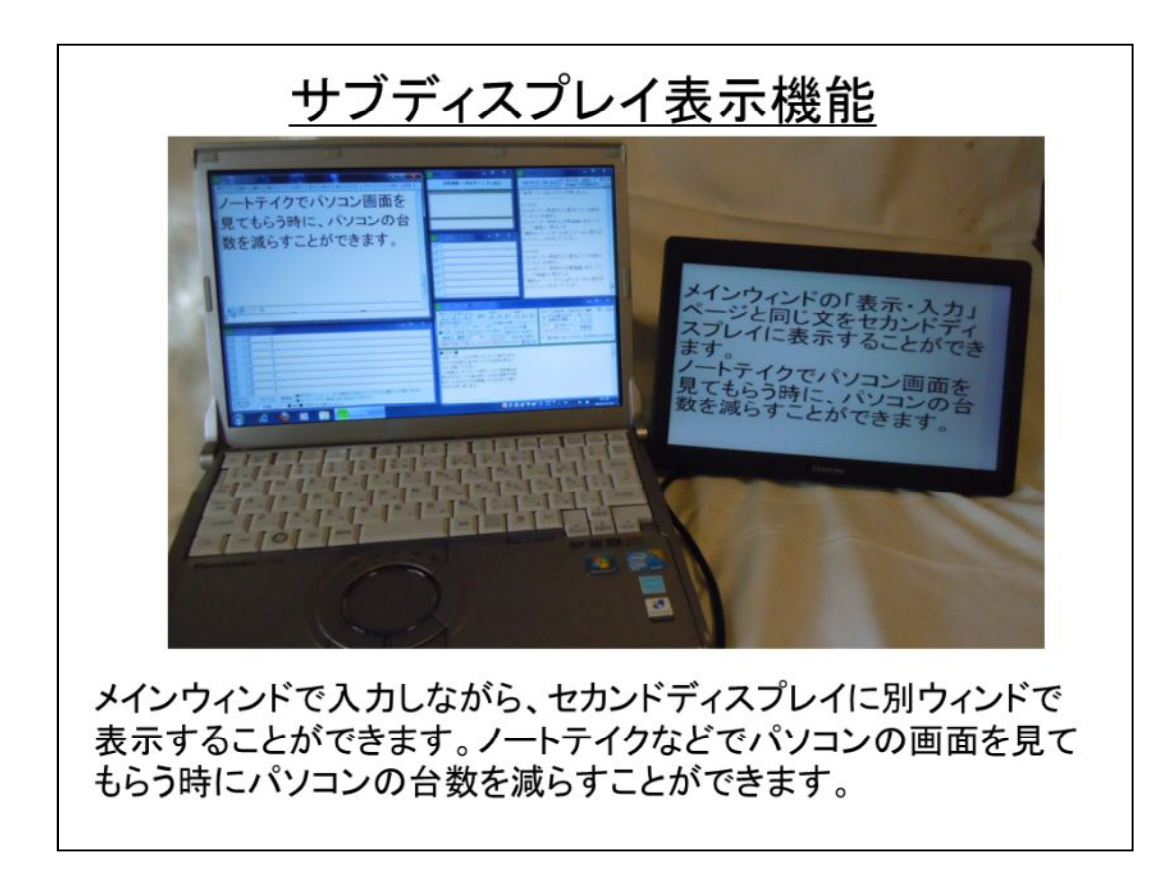

IPtalkは、いろいろなウインドを開くので、ノートパソコンの画面が狭くて不便に思うことがあります。そんな時、USB接続のサブディスプレイを使うと開けるウィンド数が増えて便利です。私もセンチュリーの10インチのUSB接続サブディスプレイ(LCD-10000U2)を持っています。

ノートテイクの時に、このUSB接続のサブディスプレイを使うとパソコンの台数を 減らすことができるので、その方法を説明したいと思います。

・説明の中で、「サブディスプレイ」「セカンドモニター」「2ndモニター」「ザフモニ ター」など、いろいろな表現を使っていますが同じです。

## 手順の概要 1)ノートパソコンにセカンドディスプレイを接続して、 コントロールパネルの「ディスプレイ表示の変更」で 設定します。 2)「補2W」ページの「2ndモニタ用表示ウィンド」枠 でボタンを押して、チェックを入れます。 3)表示を調整します。 トラブル対応 ①「拡大縮小」しても余白が残る ②「デスクップをカバー」で余白が残る

IPtalkの設定は、チェックを入れるだけです。見栄えをあまり気にせずにサブディスフレイに表示するだけなら、まったく手間はかかりません。

もし、ノートパソコンの画面の大きさがサブディスプレイより小さい場合は、サブ ディスプレイの表示に余白が残る場合があります。そのような場合は、「トラブル 対応」を見てください。

また、サブディスプレイは、CPUの負荷になります。入力時のかな漢字変換が遅くなるようならサブディスプレイはあきらめた方が良いと思います。(古いパソコン でなければ大丈夫だとは思いますが)

それから、サブディスプレイは、けっこう電磁波を出しているようなので、イーモバ イルを使った遠隔入力の時などは、ノイズに注意が必要です。USBケーブルは フェライトコア付きの付属のケーブルを使用して、データ通信カードから離して 設置するのが無難です。

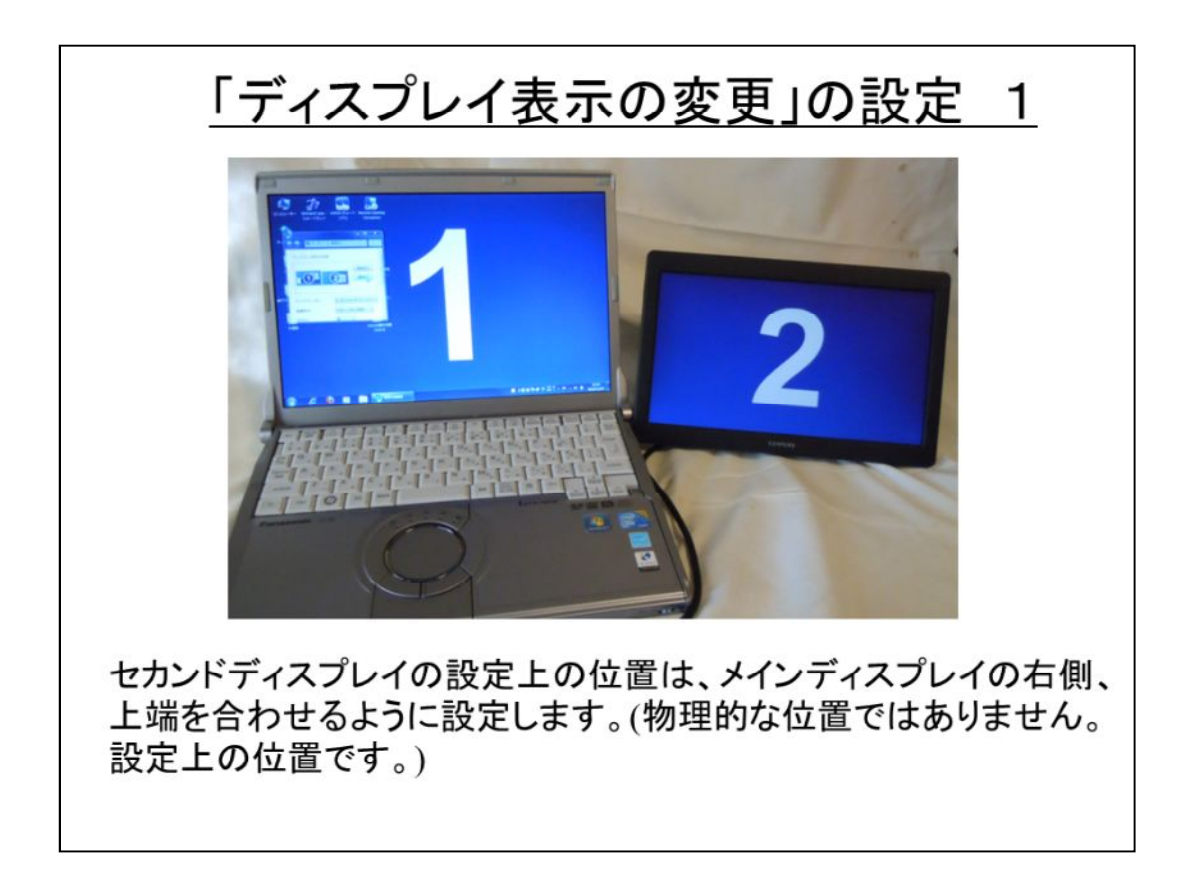

センカンドディスプレイの「ディスプレイの表示の設定上の」位置は、メインディス プレイの右側に置き、上端を合わせることをお勧めします。これは、「デスクトップ をカバー」チェックを入れた時に、そうしないとうまくカバーできないからです。 もし「デスクトップをカバー」を使わなければ、上下左右、どこに置いても問題あり ません。

もちろん、机の上の位置は、セカンドディスプレイを左でも、上でも下でも、どこに置いても、まったく問題ありません。

ただ、後で説明しますが、セカンドディスプレイを縦長で使ったりすると、「余白が残る」という不具合が出るかもしれません。

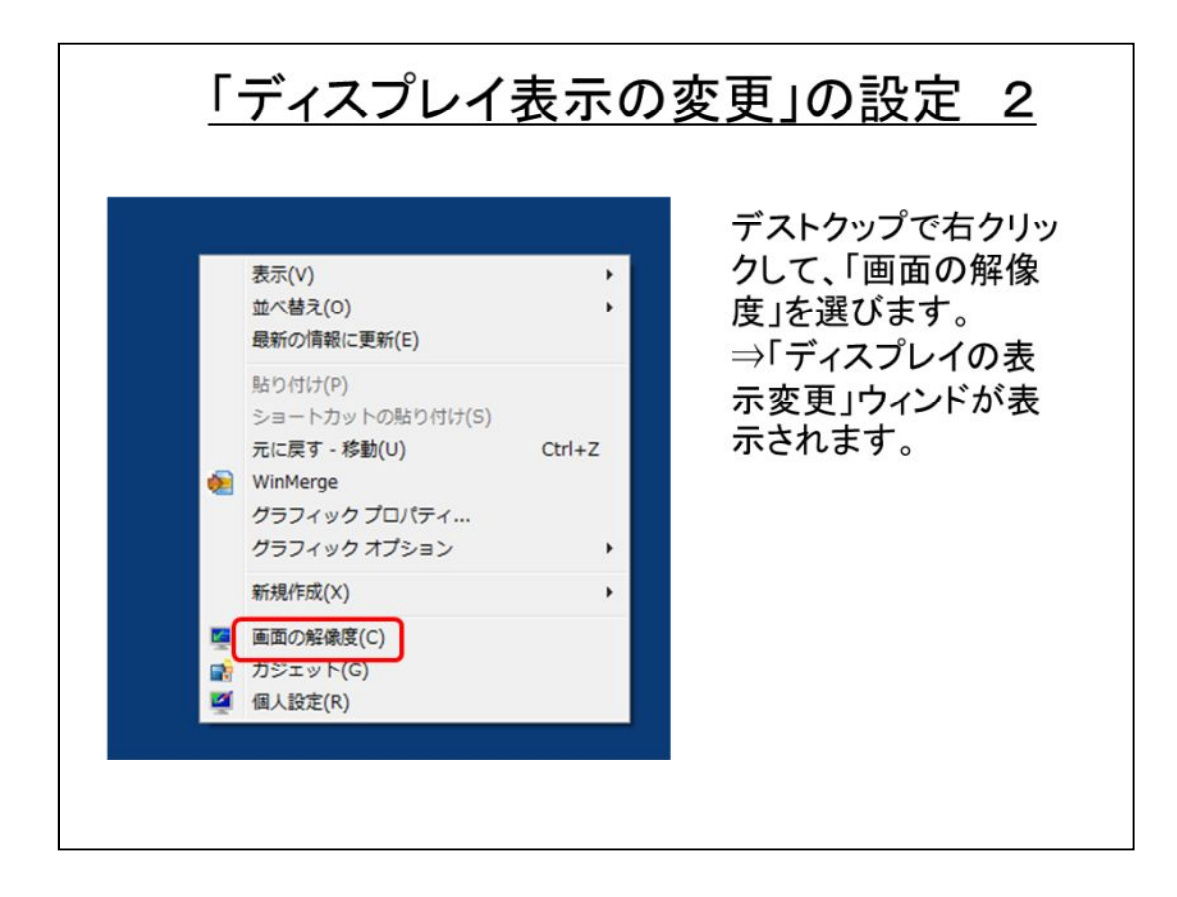

これは、Windows7の画面です。

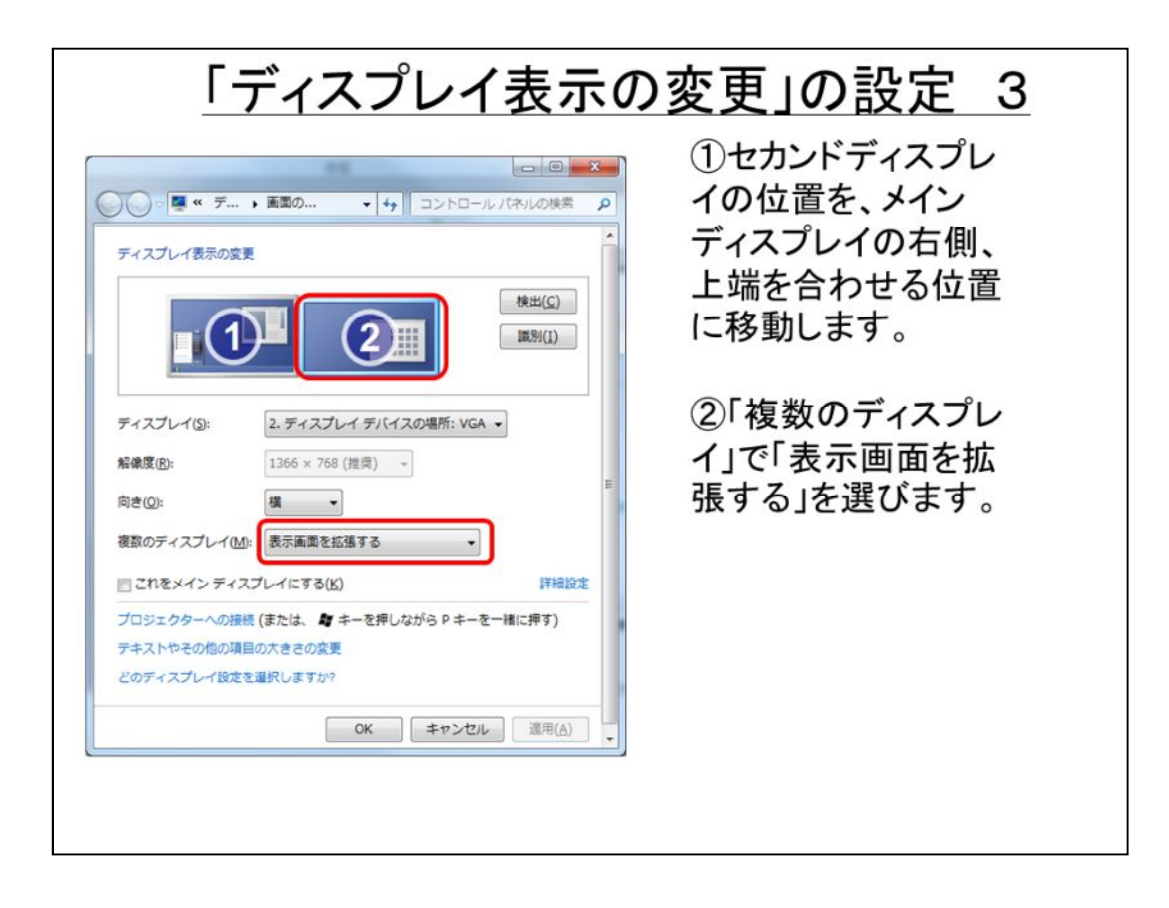

「ディスプレイ表示の設定」で「表示画面を拡張する」を選びます。

このようにすると、デスクトップが右側に広がってIPtalkのウィンドウをセカンドディスプレイに移動することができるようになります。

パソコンの設定はこれで終わりです。

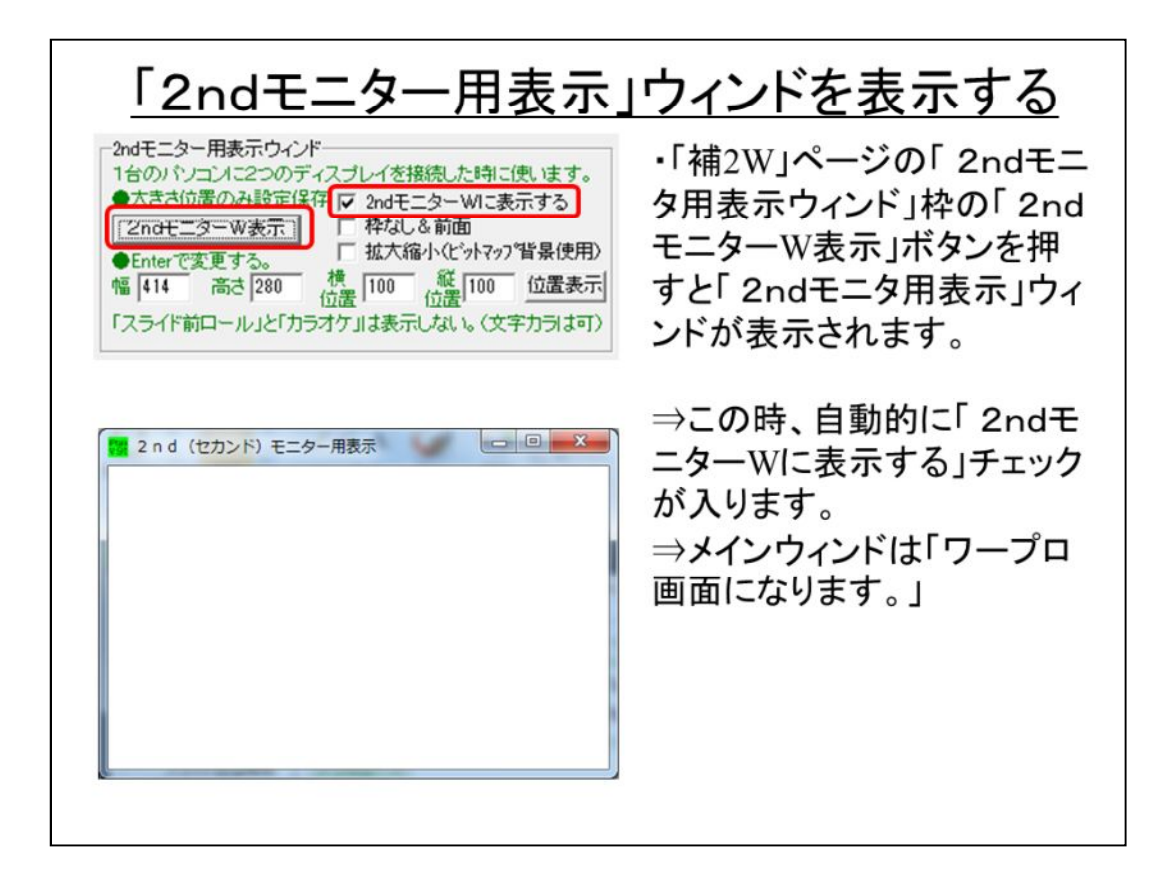

「2ndモニターW表示」ボタンを押すと「2ndモニタ用表示」ウィンドが表示されます。

「2ndモニタ用表示」ウィンドは、メインウィンドの下に隠れるので、メインウィンドの下を探してください。

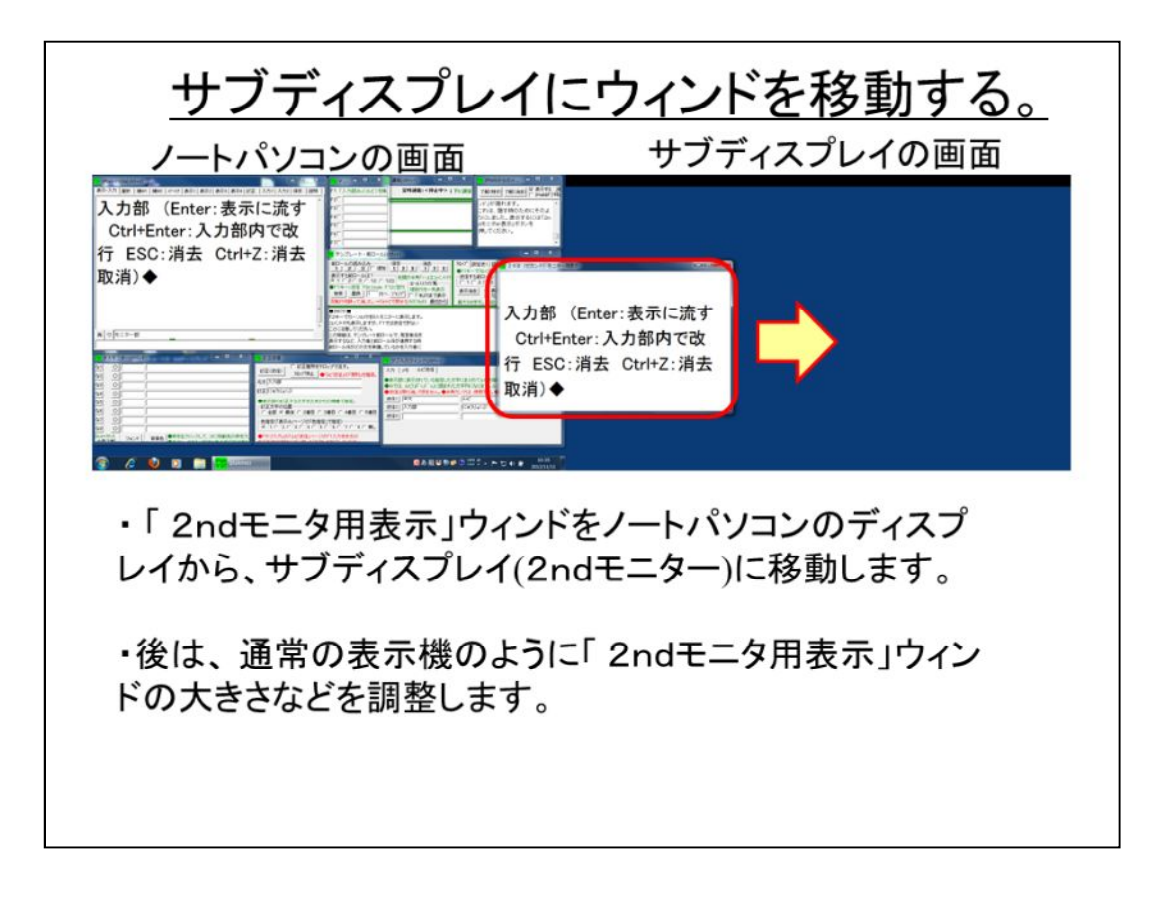

この図は、デスクトップのスクリーンショットです。

ノートパソコンのデスクトップとサブディスプレイのデスクトップが連続してキャプチャされています。

「2ndモニタ用表示」ウィンドをマウスでつまんでサブディスプレイに移動します。

| 入力文を表示する                                                                                                    |                                                                                                    |
|----------------------------------------------------------------------------------------------------|----------------------------------------------------------------------------------------------------|
| Prevails Statication     Prevails Statication     Prevails Statication     Prevails Statication     Prevails Statication     A 力部(Enter:表示に流す     Ctrl+Enter:入力部内で改     行 ESC:消去 Ctrl+Z:消去     取消) | ・入力部でEnterすると、表示<br>部と同じ文が、「2ndモニタ<br>用表示」に表示されます。<br>・メインウィンドの「表示・入<br>カ」ページは、「ワープロ」画<br>面になっているので、右に<br>ルーラーが表示されているこ<br>とに注意してください。 |
| 入力部 (Enter:表示に流す<br>Ctrl+Enter:入力部内で改<br>行 ESC:消去 Ctrl+Z:消去<br>取消)                                                                                                    |                                                                                                    |

入力部で何か入力してEnterすると、「表示・入力」ページのワープロ画面と「2ndモニタ用表示」ウィンドに表示が流れます。

「2ndモニタ用表示」ウィンドでは、スムーズスクロールします。

メインウィンドの「表示・入力」ページがワープロ画面になるのは、スムーズスクロ ールを2画面にするとCPU負荷が高くなりすぎると思ったからです。

このため「再」ボタンを押しても、「2ndモニターWに表示する」チェックが入っているとスムーズ画面になりません。

| <u>表示の調整 1</u>                                                                                                    |                                                                |
|----------------------------------------------------------------------------------------------------|----------------------------------------------------------------|
| Besidesusaciat-co     Second Action Action A | ・「2ndモニター用表示」は、メ<br>インウィンドと同じ大きさで表示<br>します。                    |
| ■ 2ad (ttp>h) ==9-用表<br>ESC:消去<br>Ctrl+Z:消去取<br>消)                                                                                                    | ・「2ndモニタウィンド」がメイン<br>ウィンドより小さいと表示がは<br>み出し、大きいと表示に余白が<br>できます。 |
|                                                                                                    | 【対策】<br>①メインウィンドを大きくする。<br>②「拡大縮小」チェックを入れる                     |
|                                                                                                    |                                                                |

「2ndモニター用表示ウィンド」は、メインウィンドと同じ大きさの表示を持っています。

「2ndモニター用表示ウィンド」の大きさを変えると開いたウィンドの大きさの窓から、メインウィンドの大きさの表示を覗いている感じになります。つまり、「2ndモニター用表示ウィンド」の大きさを変えても、表示は変わらないのです。小さいウィンドにすると、メインウィンドの左上の一部が表示されるだけです。

このことを理解するのに、「2ndモニター用表示ウィンド」をマウスで大きく広げてみるとよいと思います。

また、基本的にメインウィンドの表示部を2ndモニター用ウィンドに表示しているで、表示行数や桁数、フォントなどは、「表示1」ページで指定することができます。

このような機能であるため、ノートパソコンの画面のメインウィンドを小さくしてしまうと、「2ndモニタウィンド」の表示も小さくなってしまうという欠点があります。このため、ノートパソコンの画面でメインウインドを目いっぱい広げてしまうか、「拡大縮小」チェックを入れることになります。

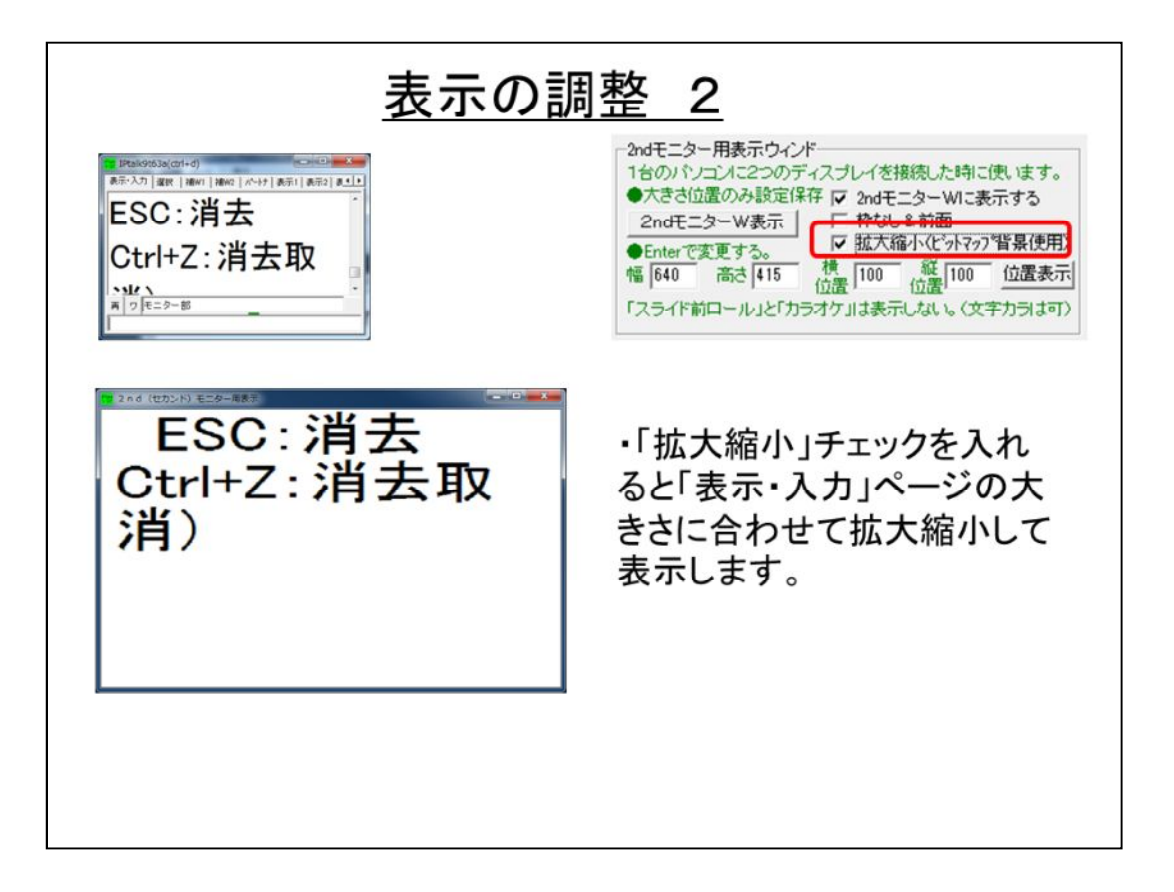

ノートパソコンで入力用にメインウィンドを小さくしたまま、サブディスプレイの表示を大きくするためには、「拡大縮小」チェックを入れます。

「拡大縮小」のチェックを入れると、メインウィンドの全体を「2ndモニター用表示ウィンド」の大きさに拡大縮小コピーのように表示します。

・この時、拡大しきれずに右や下に余白が残ってしまうことがあります。⇒「トラブ ル対応」を参照してください。

・この機能は、「背景のビットマップ」を使っているのでCPUの負荷が高くなります。表示の遅いパソコンでは、スクロールが遅くなることがあります。

| <u>表示の調整</u> 3                                                                                                    |                                                                                                    |
|----------------------------------------------------------------------------------------------------|----------------------------------------------------------------------------------------------------|
| 2ndモニター用表示ウィンド         1合のパンコンに22のディブレイを接続した時に使います。         人大きさ位置のみ設定保存「マー24-441-35-343         2ndモニターW表示」         ● たnerで変更する。         幅 640         高さ 415         (10)         位置         「スライド前ロール」と「カラオケ」は表示しない。(文字カラは可)         デスクトップを力パー         「声をつからー         「一単一をでからー         「面で力) 「-(JPEGT)         ガバー●         「社田プア(小見をつからー)」         「Htmlア/Arcのか <sup>*</sup> 」         「Htmlア/Arcのか <sup>*</sup> 」         「Htmlア/Mackal]         「Htmlを操作不可」に         「2ndモニタを力いらー | <ul> <li>・「枠なし&amp;前面」チェックを入れると「枠なし」になります。</li> <li>・「位置表示」ボタンを押すとウィンドの位置が左の枠に入ります。これは設定保存されます。</li> <li>・「デスクトップカバー」枠の「2ndモニタをカバー」チェックを入れると2ndモニタをカバーします。</li> </ul> |

「枠なし&前面」チェックを入れて「2ndモニター用表示ウィンド」を「枠無し」にすると、「枠あり」に戻すためには、「枠なし&前面」チェックを外す必要があります。 F1キーは効きません。このため、「枠なし&前面」チェックを入れる時に、メインウィンドと重ねて「枠なし」にすると、IPtalkを操作することができなくなってしまいます。

「位置表示」ボタンを押すとウィンドの位置を枠に表示します。この状態で設定保存すれば、次の時は、設定読み込みすれば、サブディスプレイに「2ndモニタウィンド」を移動する手間を省くことができます。ただ、サブディスプレイが無い状態で、設定を読み込むと、「2ndモニタウィンド」が行方不明になってしまうので注意してください。(どこに表示されているかは、「横」「縦」枠の座標を見れば分かります。)

サブディスプレイを「デスクトップカバー」する場合には、「2ndモニタをカバー」 チェックを入れてください。

「デスクトップをカバー」した部分をクリックすると「2ndモニタウィンド」が隠れます。これは、隠す時のためにそのようにしました。表示するには「2ndモニタW表示」ボタンを押してください。

「デスクトップカバー」した時、カバーの右や下に余白が残ってしまうことがあります。⇒「トラブル対応」を参照してください。

## <u>ノートテイクで使用する場合のヒント</u>

・「2ndモニター用表示」の行数・桁数・フオントの大きさは、メインウィンドと同じになります。

このため、ノートテイクで使用する場合は、入力用にウィンドを配置 しつつ、サブディスプレイの表示を画面一杯にするためには、工夫 が必要です。

方法は以下の2つです。

①ノートパソコンでもメインウィンドを大きくする。
 欠点⇒他のウィンドが配置しずらい。
 ②「拡大・縮小」チェックを入れる。
 欠点⇒サブディスプレイでは、スクロールがカクカクする場合がある。

この「2ndモニター用表示」機能は、スポーツ大会の大型ビジョンに手話画像の 下に3行程度の文字を表示するために作りました。使うパソコンは、表示機であ るため、画面一杯にメインウィンドを広げて使うので、このような仕様でも問題あり ませんでした。

入力機でこの機能を使うノートテイクでは、一工夫が必要になります。

一番手っ取り早いのは、「拡大・縮小」チェックを入れることです。 スクロールの設定を調整して、カクカクしない移動量を探してみてください。

【ヒント】

このマニュアルでは、持ち運びが簡単で電源が不要なUSB接続のサブディスプレイを接続しましたが、プロジェクターなどに接続する「アナログRGBミニDsub15ピン」コネクターに、小型の液晶ディスプレイを接続する方法もあります。

ノートパソコンに内蔵されている外部ディスプレイ出力は、USB接続のサブデイ スプレイとは違って、描画性能は格段に良いので「2ndモニタ用表示」ウィンドの スムーズスクロールもストレスなく動くと思います。

ただ、ノートパソコンと比較して重さや価格のメリットがどの程度あるかという点は考える必要があるとは思います。

## 余談(補足的な情報)

①ちょっと変わった使い方

入力部で入力せず、ワープロ画面で直接入力すると、確定した瞬間にサブディスプレイに表示されます。ワープロ画面で訂正すれば、同じように確定した瞬間にサブディスプレイに表示されます。

②プロジェクター投影用表示パソコンの省略

このマニュアルでは、入力機にサブディスプレイをUSB接続して、ノ ートクテイクで利用者に直接見てもらう表示パソコンの代わりとして いますが、同じ方法で、入力機にプロジェクターを接続して、同様の 設定をすることで、プロジェクター用の表示パソコンを省略すること もできます。

・ちょっと変わった使い方

このような使い方できますが、1人で入力して入力経過を見てもらうならば、 IPtalkを使わなくても、ワープロでも同じと思います。

ちなみに、IPtalkで入力経過を表示する機能は、「表示1」ページの「表示方法」の「入力経過表示」があります。

また、「表示1」ページでルビや文字色の指定をしておけば、ワープロ画面で「1」と入れると色が変わり、「'rるび's」と入れるとルビが入るなど、IPtalkの動作が分かって面白いかもしれません。

・プロジェクター投影用表示パソコンの省略

表示パソコンは、プロジェクターを「アナログRGBミニDsub15ピン」コネクターなど に接続して、外部ディスプレイとして「表示画面を複製する」指定にしているので すが、同様に入力機の一台にプロジェクターを接続して、「ディスプレイ表示の 設定」で「表示画面を拡張する」にします。後は同じです。

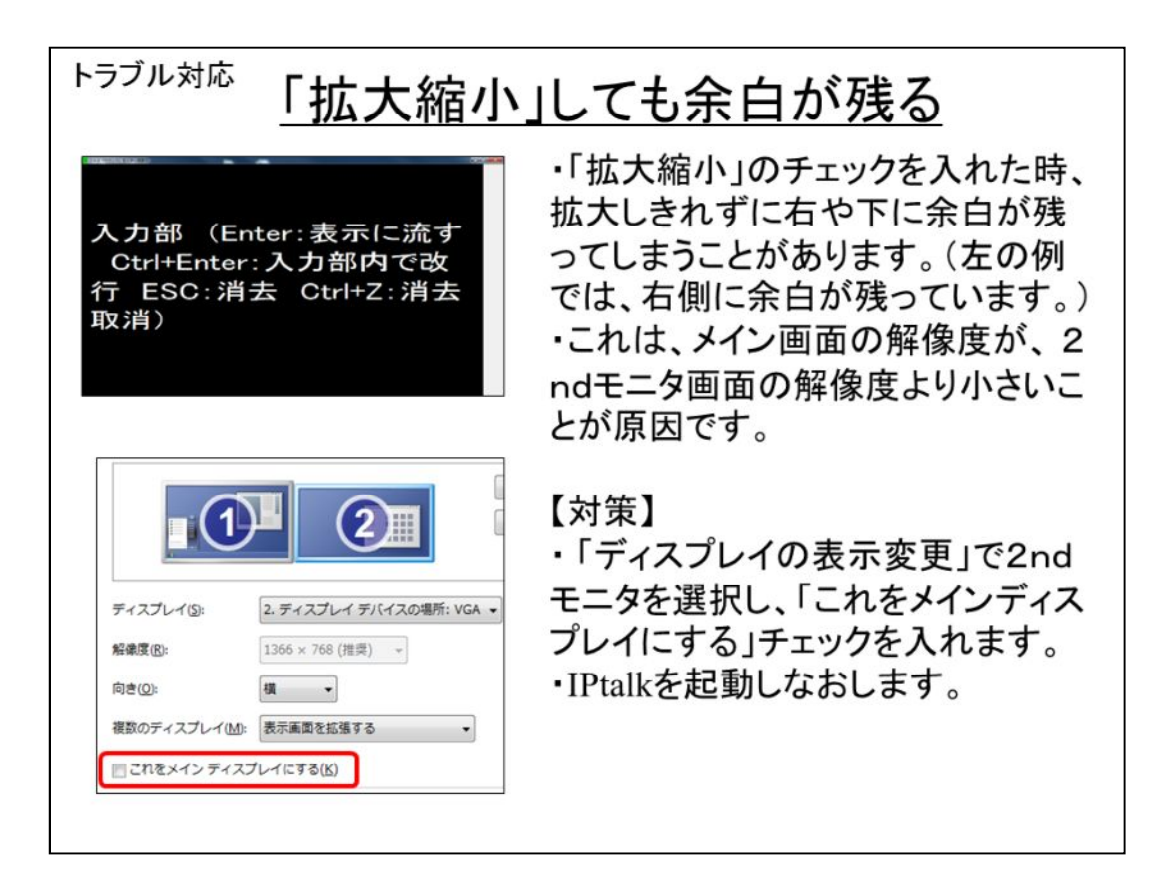

IPtalkは、起動した時に、メインディスプレイの解像度を調べて、それに合わせて ウィンドの最大値を決めます。このため、サブディスプレイの解像度の方が大き いと、IPtalkの起動時に決めたウィンドの最大値を超えるので、それ以上拡大す ることができくなくて、余白ができてしまいます。

そこで、「ディスプレイの表示変更」で、メインディスプレイを大きいディスプレイに 指定するというわけです。

ただ、この方法では、パソコンのディスプレイが横が長くて縦が短い、テブディス プレイは、縦が短くて横が長いというような場合には、右か下かのどちらかに余 白が残ってしまいます。

とはいうものの、そのような事は、普通は、サブディスプレイを縦に使うなどということをしなければ起きないとは思いますが・・

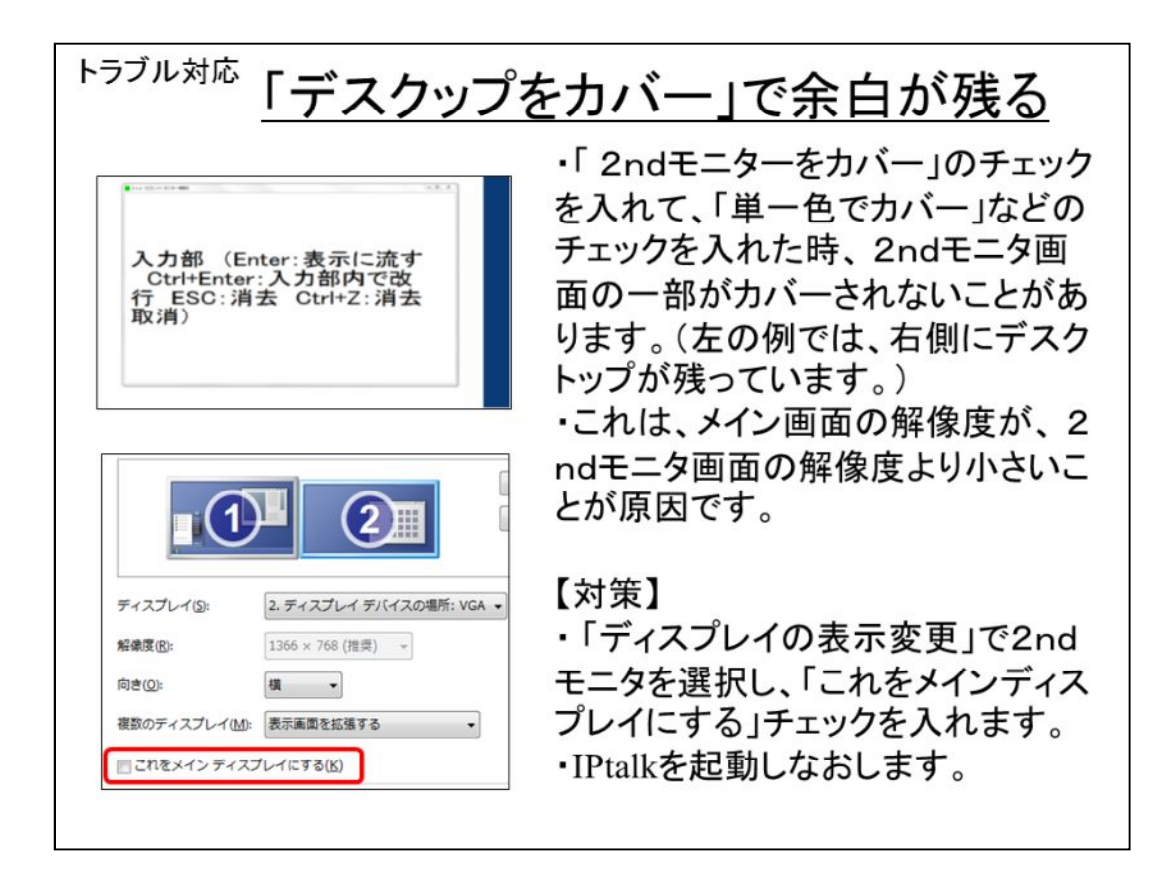

「拡大・縮小」と同じ理由です。

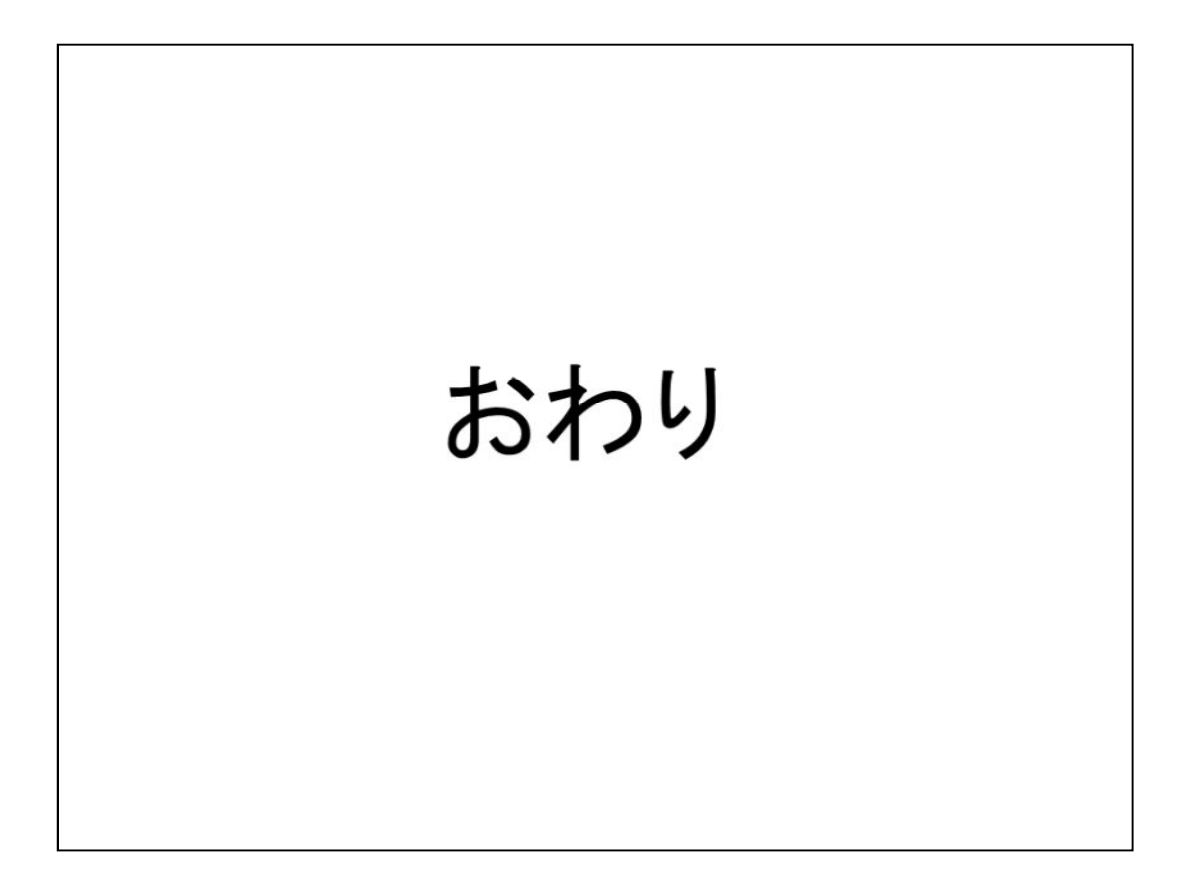